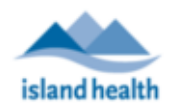

**NOTE:** Once patient profile is created and saved, the PHN cannot be updated. Information on what to do if the incorrect PHN has been entered is outlined below in this document.

## **Creating a Patient Profile**

- 1. Ensure you have documented the patient's verbal consent to provide their email and phone for the use of MyVirtualVisit in the patient's chart.
- 2. Use the "Patient Search" at the top of your screen and start typing in the name of the patient who you wish to create.

| MyVirtualVisit<br>Provided by Island Health | Q MyVirtualVisit Patient                         | ⊗ |
|---------------------------------------------|--------------------------------------------------|---|
| <                                           | Advanced search                                  |   |
| III Dashboard                               | + MyVirtualVisit Patient New patient New patient |   |

3. Click on the **New Patient** button to begin populating the patient profile fields.

| First name MyVirtualVisit Last name Patient Middle name Middle name Middle name  Middle name  Email                                    |  |
|----------------------------------------------------------------------------------------------------|--|
| MyVirtualVisit Last name Patient Middle name Middle name Date of birth Email                                                           |  |
| Last name   Patient                                                                                                    |  |
| Patient Middle name  Middle name  Male  Female  Other  Unknown  Email                                                                  |  |
| Middle name          Male       Female       Other       Unknown         Date of birth       Email       Email       Email       Email |  |
| Male     Female     Other     Unknown       Date of birth                                                                              |  |
| Date of birth Email                                                                                                    |  |
| Email                                                                                                    |  |
|                                                                                                    |  |
| Phone                                                                                                    |  |
| tet ~ +1                                                                                                    |  |
|                                                                                                    |  |
| 4. The required fields include:                                                                                                    |  |
| <ul> <li>First Name and Last Name</li> </ul>                                                                                           |  |
| <ul> <li>Gender</li> </ul>                                                                                                    |  |
| <ul> <li>Date of Birth</li> </ul>                                                                                                    |  |
| Email                                                                                                    |  |
| <ul> <li>Phone</li> </ul>                                                                                                    |  |
| <ul> <li>ID (PHN)</li> </ul>                                                                                                    |  |
| 5. Click <b>Confirm</b> when complete.                                                                                                 |  |

For technical support, please contact the Clinical Solutions Desk at

x18777 or 250-370-8777 (Local Victoria) or 877-563-3152 (Toll Free).

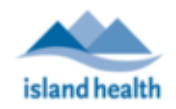

| Updating a Patier         | nt Profile             |                         |                  |                            |           |
|---------------------------|------------------------|-------------------------|------------------|----------------------------|-----------|
| 1. Use Patient Se         | earch at the to        | p of your screen to sea | irch the patient | profile you wish to        | o update  |
| <b>MyVirtualVisit</b>     | Q Myvir                |                         |                  |                            | $\otimes$ |
| Provided by Island Health |                        | Adva                    | anced search     |                            |           |
| Ň                         | MvVirtualVisit Test    | 07/06/1995              | 5 M              | ID: 7777777777777777777777 |           |
| Dashboard                 | Test, Myvirtualvisit   | 07/30/2015              | e M              | ITHID: 39571               |           |
| 🛓 Queue                   | MyVirtualVisit Patient | 07/17/1985              | 5 F              | ID: 1234567                |           |
| Schedule                  | + Myvir                |                         |                  | New patient                |           |
| patient's nam<br>Patient, | e on the right r       | navigation pane.        | above, open the  |                            | CHCKINE   |
| Gender F                  | Age 34                 | DOB 07/17/1985          | ID 1234          | 567                        |           |
| 3. You will now s         | see a demogra          | phics page. Click on    | to edit the fi   | elds.                      |           |
| Edit Demographics         |                        |                         |                  |                            |           |
| Name                      |                        |                         |                  |                            |           |
| l ast name                |                        |                         |                  |                            |           |
| Patient                   |                        |                         |                  |                            |           |
| First name                |                        |                         |                  |                            |           |
| MyVirtualVisit            |                        |                         |                  |                            |           |
| Middle name               |                        |                         |                  |                            |           |
|                           |                        |                         |                  |                            |           |
| Alias                     |                        |                         |                  |                            |           |
|                           |                        |                         |                  |                            |           |
|                           |                        |                         |                  |                            |           |
| Date of Birth             |                        |                         |                  |                            |           |
| Date of birth             |                        |                         |                  |                            |           |
| 07/17/1985                |                        |                         |                  |                            |           |
| Cander                    |                        |                         |                  |                            |           |
| Gender                    |                        |                         |                  |                            |           |
| 🔵 Male 🛛 emale            | e Other O              | Unknown                 |                  |                            |           |
| Health System ID          |                        |                         |                  |                            |           |
| 1234567                   |                        |                         |                  |                            |           |
|                           |                        |                         |                  |                            |           |

For technical support, please contact the Clinical Solutions Desk at

x18777 or 250-370-8777 (Local Victoria) or 877-563-3152 (Toll Free).

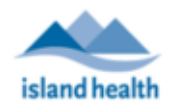

**NOTE:** If a patient profile has been created and saved with the incorrect PHN, the patient profile must be deactivated and a new profile must be created with the correct PHN. Patient profiles should **ONLY** be deactivated for purposes of incorrect PHN being arrived, and **NOT** de-activated if the patient no longer requires MyVirtualVisit, as they may be a patient for other clinical programs who also use MyVirtualVisit.

## **De-Activating a Patient Profile**

| De       |                                                                                                    |
|----------|----------------------------------------------------------------------------------------------------|
| 1.<br>2. | Follow the instructions above to edit a patient profile.<br>Scroll down and locate the <b>Email</b> section. Click the minus symbol marked in red to remove the email from this profile. |
| No       | ote: You must remove the email from the patient profile prior to de-activating the profile                                                                                               |
| Er       | mail (+)                                                                                                    |
| E        | mail Type Type Home $\checkmark$ $\bigcirc$                                                                                                    |
| 3.       | Scroll to the very bottom under the <b>Status</b> section.                                                                                                    |
| De       | Active                                                                                                    |
|          | Cancel Save                                                                                                    |
| 4.       | Click on the Active toggle so that it turns grey. This de-activates the patient profile.                                                                                                 |
| St       | Active                                                                                                    |
|          | Cancel Save                                                                                                    |
| 5.       | Click Save to keep the change. This patient will no longer be searchable in the system. To re-create a                                                                                   |

patient profile, follow the steps above on creating a patient profile.

For technical support, please contact the Clinical Solutions Desk at

x18777 or 250-370-8777 (Local Victoria) or 877-563-3152 (Toll Free).